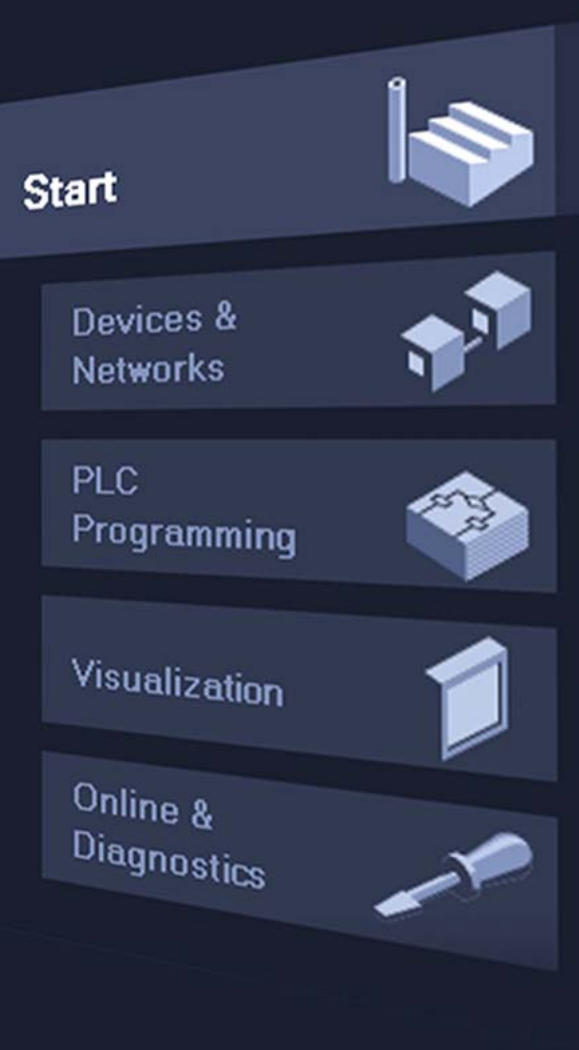

# S7-1200 and STEP7 Basic V10.5

<u>第2章:</u> 第一步操作

© Siemens AG 2009. All Rights Reserved.

#### STEP7 Basic V10.5的界面

界面

■登陆界面 ■ 项日 奥 面

操作

帮助信息

授权管理

#### STEP7 Basic V10.5 提供两个界面:

#### 登陆界面

- ■任务-导向型操作
- 通过简单直观的操作来实现任务的 快速处理

#### 项目界面

- 项目的分级组织
- 所有的编辑器,参数和数据都在一个
   界面中

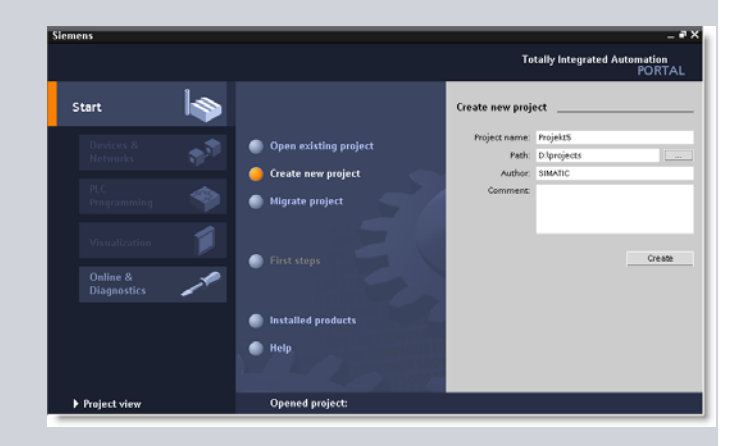

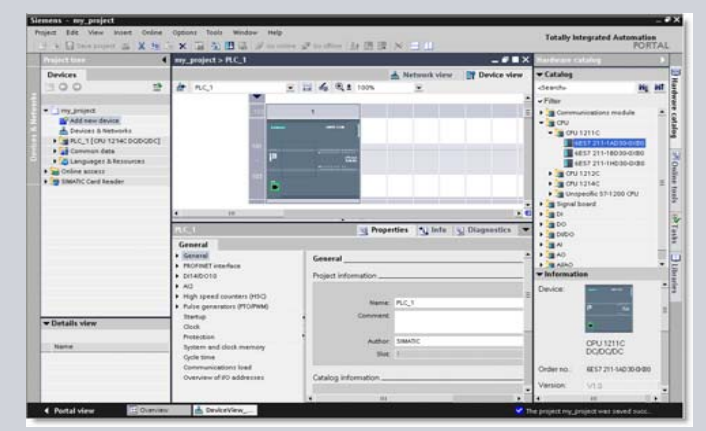

© Siemens AG 2009. All Rights Reserved. Industry Sector

Page 2/21

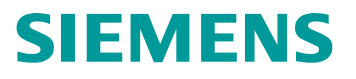

#### 登陆界面 – 项目向导

**界面**●登陆界面
●项目界面

操作
帮助

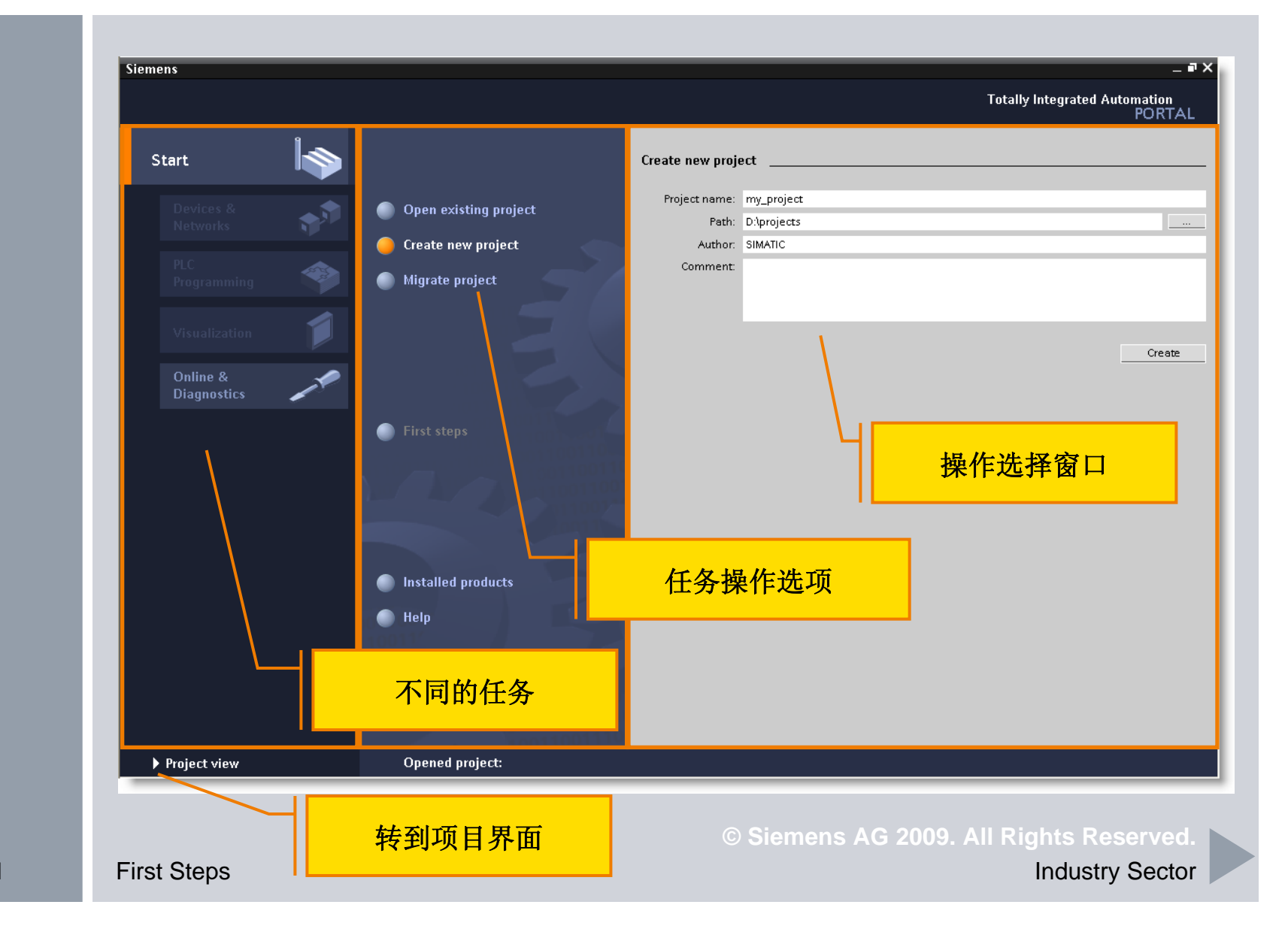

Page 3/21

#### 登陆界面 - "第一步操作"页面

界面 ■登陆界面

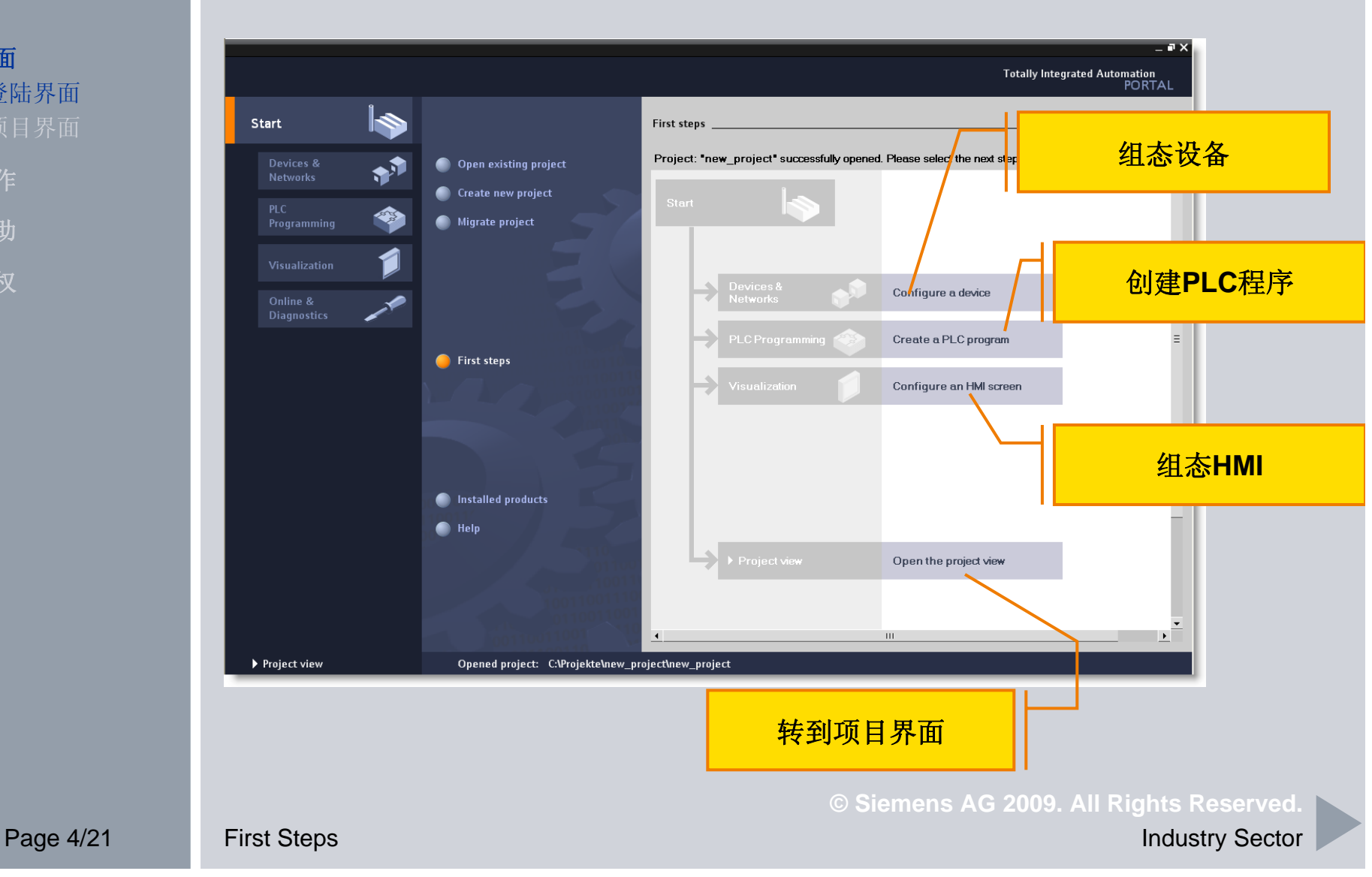

#### 登陆界面 - 设备和网络

界面 ■登陆界面

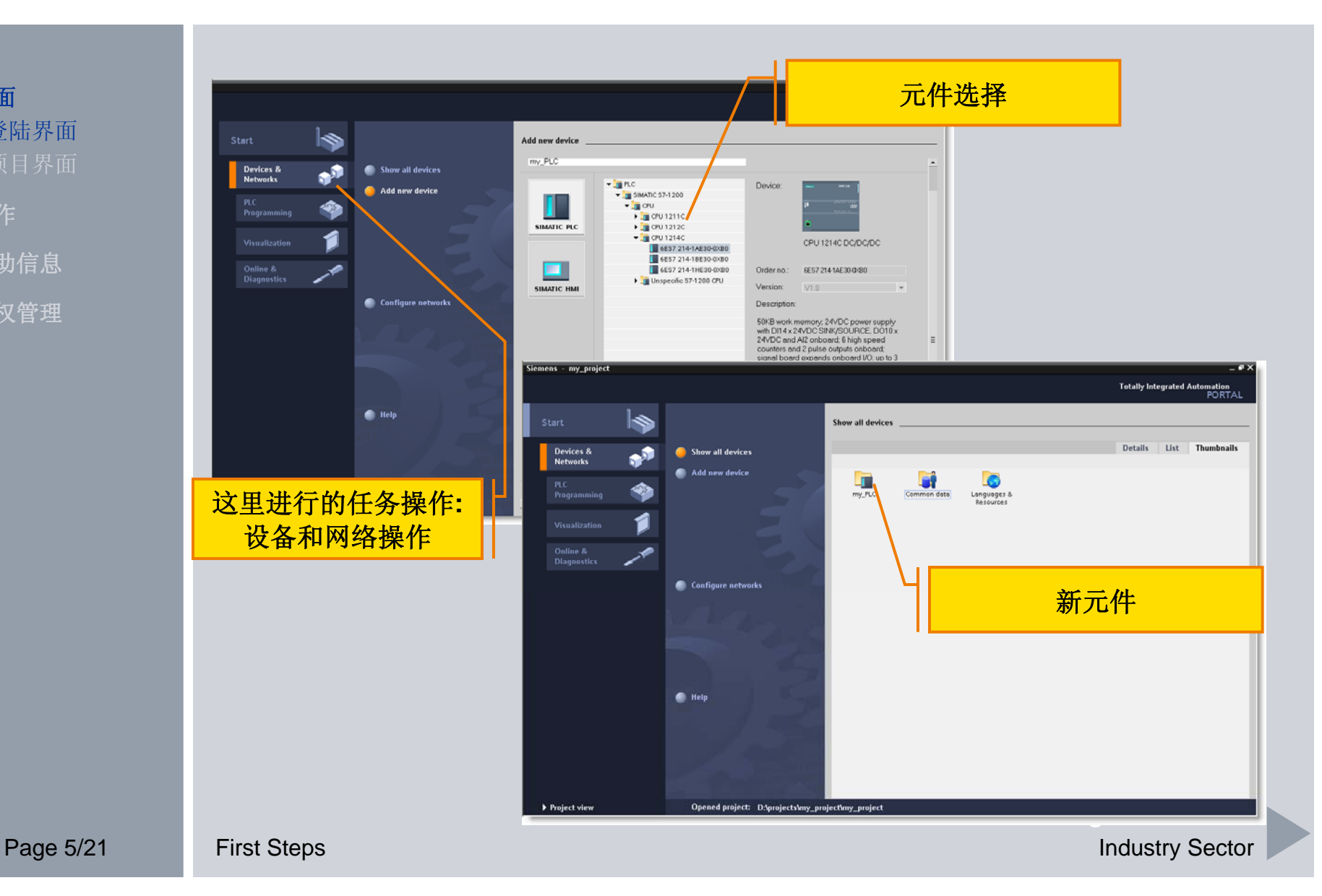

### 登陆界面 – PLC – 编程

**界面** ■登陆界面 ■项目界面 操作 帮助信息

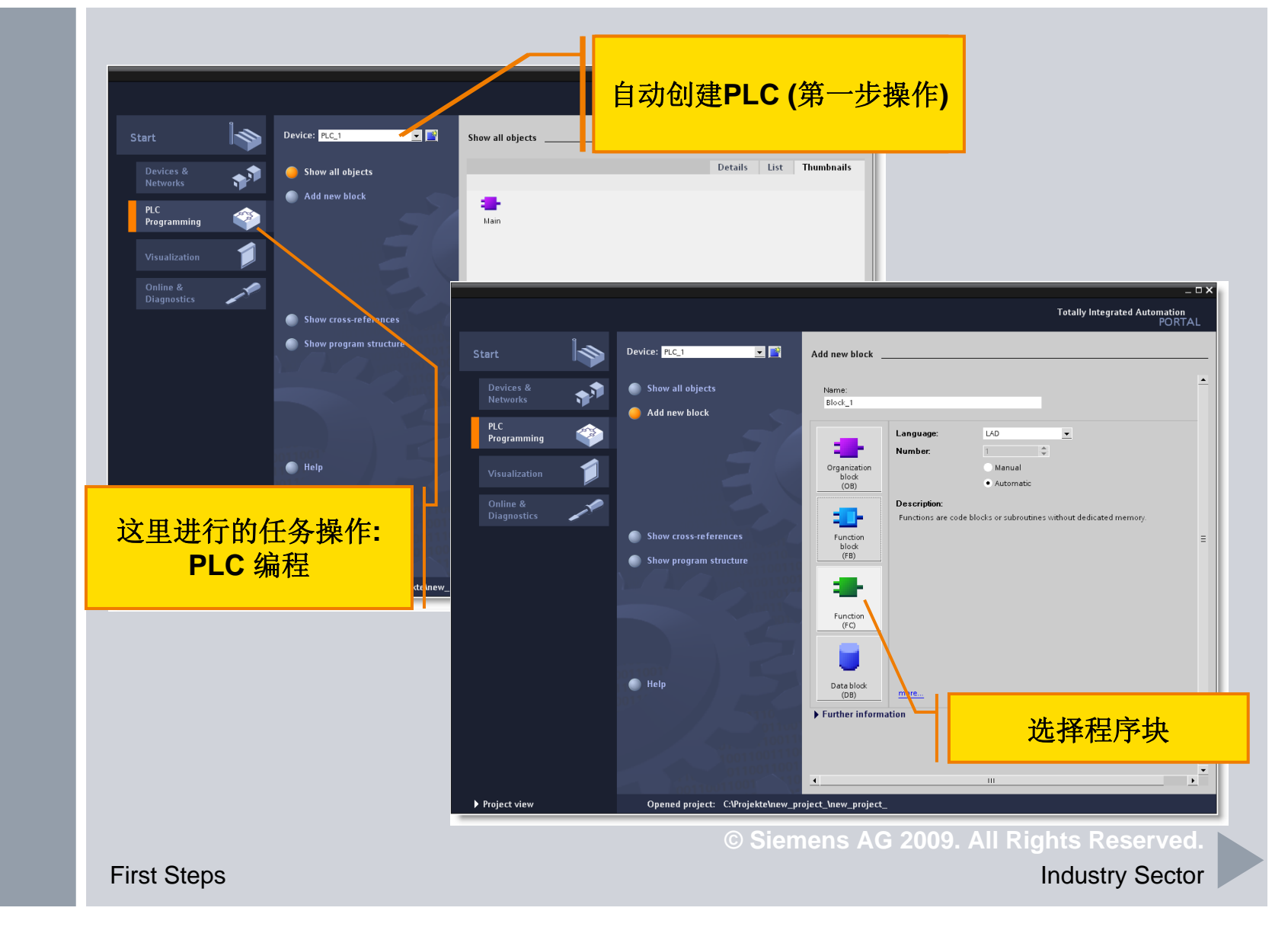

Page 6/21

#### 登陆界面 - 可视化

界面 ■登陆界面 帮助信息

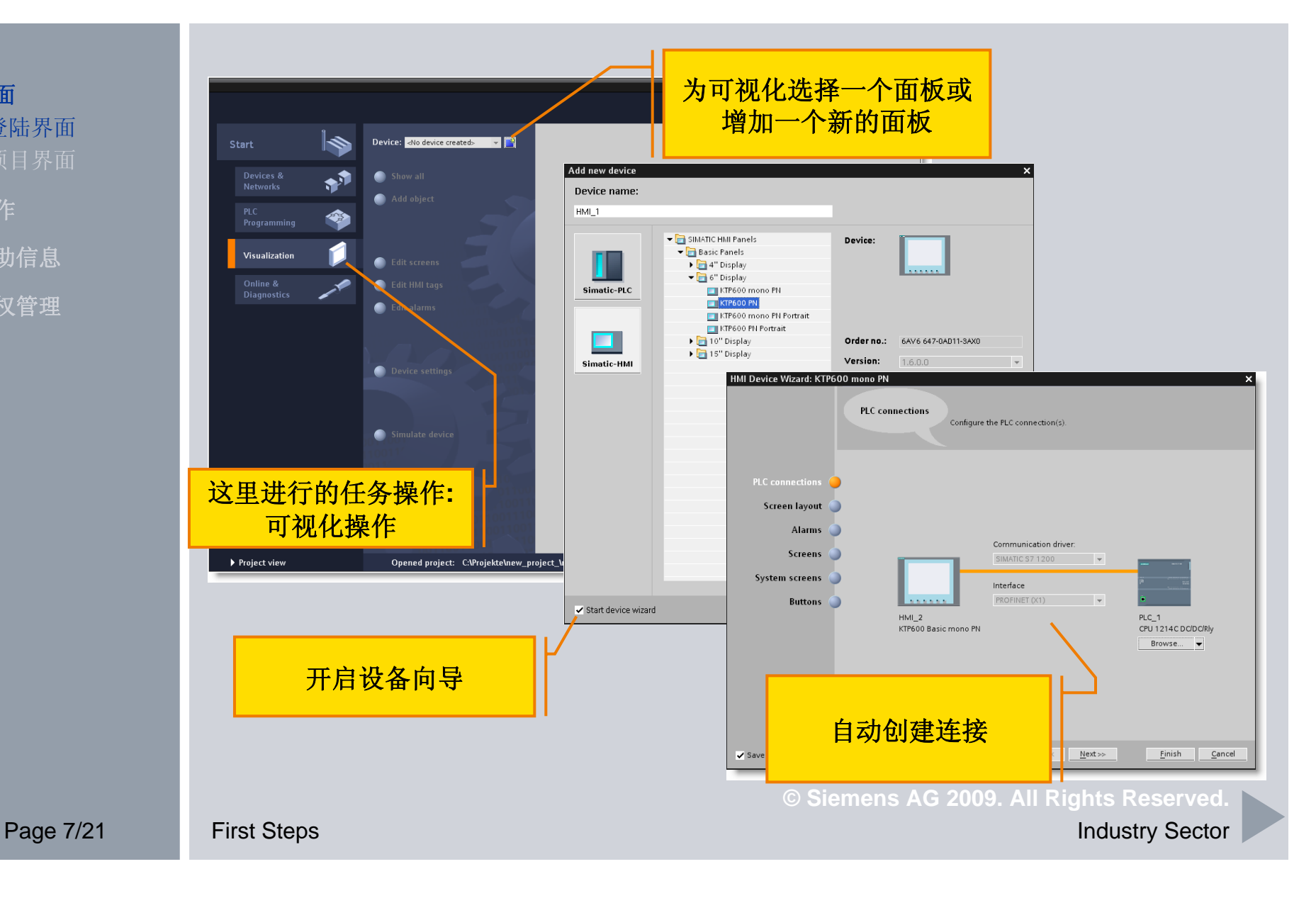

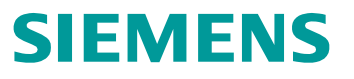

#### 项目界面 - 元件视图

**界面**● 登陆界面
● 项目界面
操作
帮助信息
授权管理

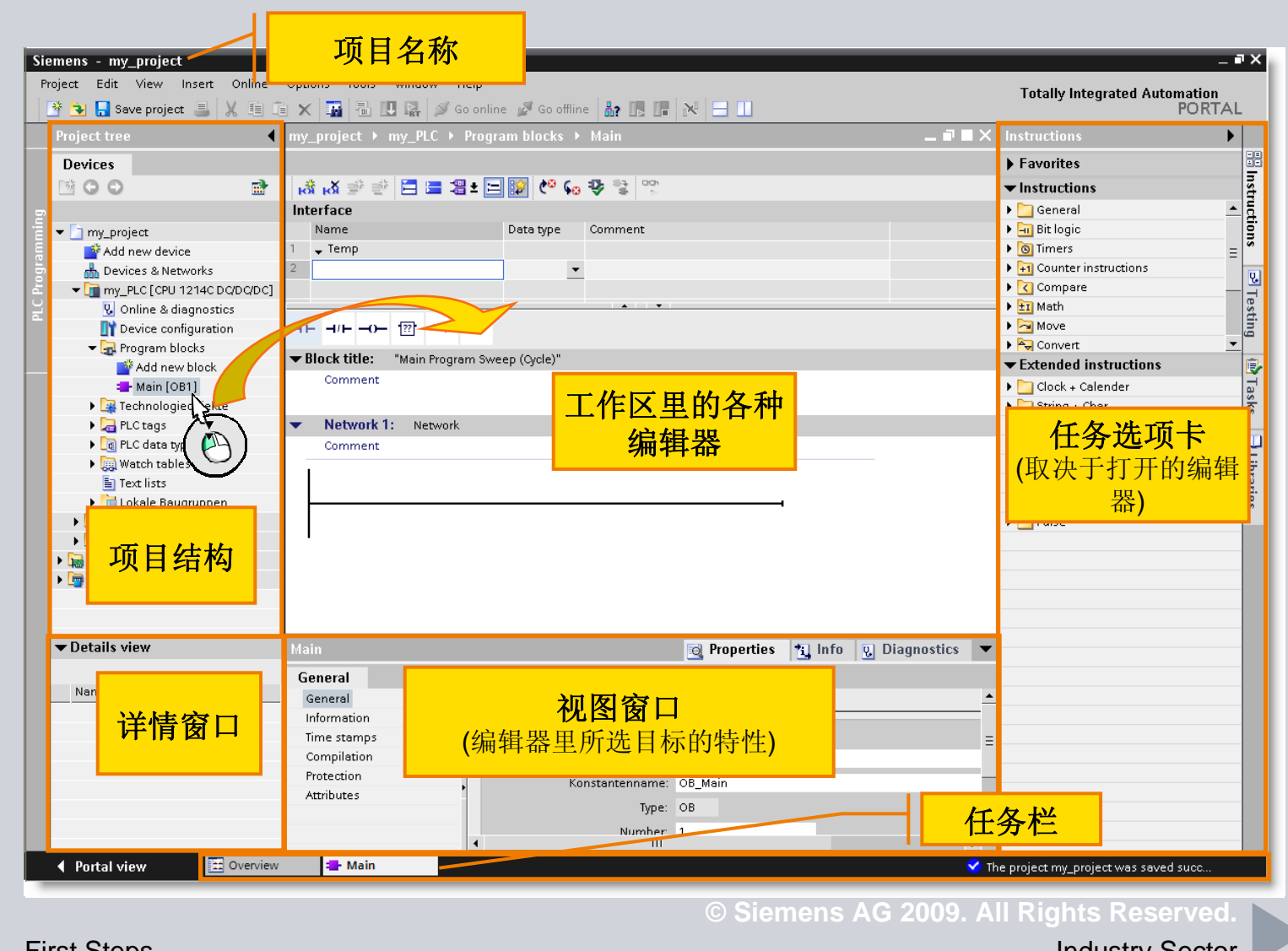

Page 8/21

First Steps

### 项目界面 – 最大化 / 最小化预览

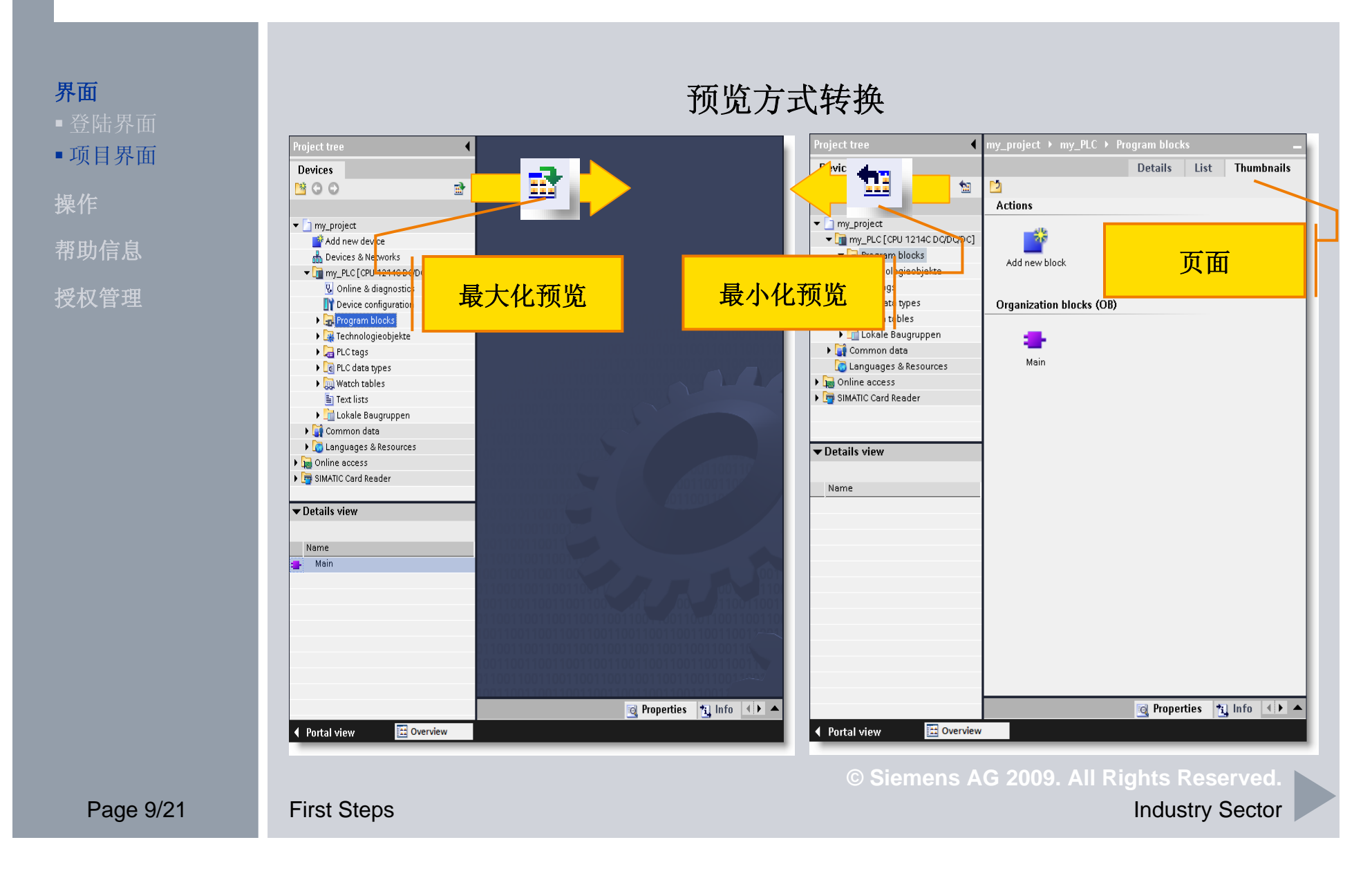

# 项目界面 – 所有对象的详情页面

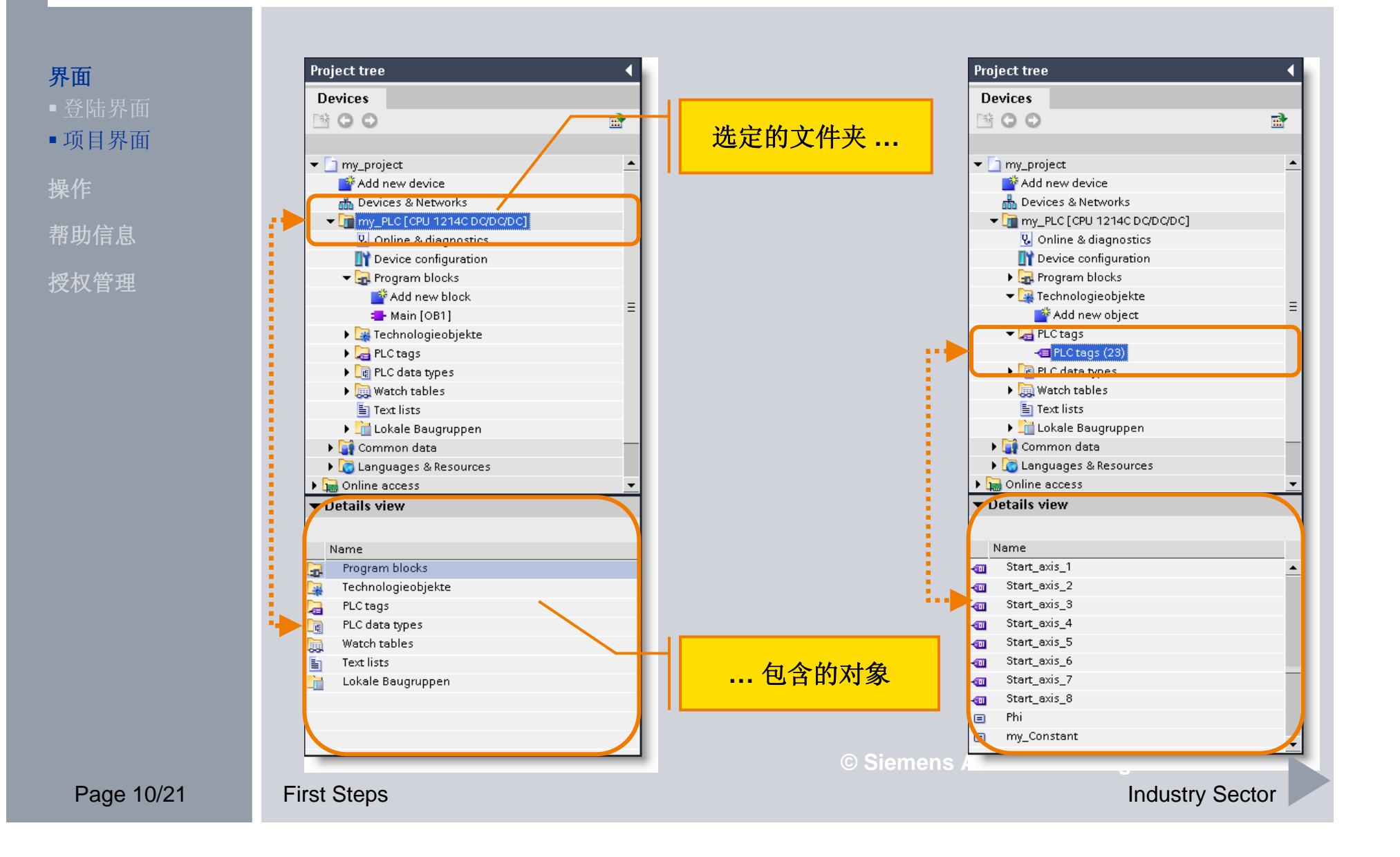

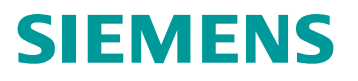

# 项目界面 – 监控窗口

**界面** ● 登陆界面 ● 项目界面 操作 帮助信息

Page 11/21

| 1           | Ge | eneral     |              |                    |                       |              |                |               |                     |
|-------------|----|------------|--------------|--------------------|-----------------------|--------------|----------------|---------------|---------------------|
| Information |    |            |              |                    |                       |              |                |               |                     |
| Time stamps |    |            |              |                    |                       |              |                |               |                     |
| Compilation |    |            | Name         | e: Main            |                       |              |                |               |                     |
| Protection  |    | Ko         | nstantenname | ≘: OB_Main         |                       |              | _              |               | -                   |
| Attributes  |    |            |              |                    |                       | 🔯 Properties | 🔁 Info 🕗       | Diagnostics 🔍 |                     |
|             | •  | General    | Compile      | Cross-refere       | ence Syntax           |              |                |               | 1                   |
|             |    | Compiling  | ompleted (er | rors: 0: warnings: | M                     |              |                |               | 1                   |
|             | •  | ! Path     |              | Descri             | ption                 |              | Errors Warning | s Time        |                     |
|             |    | 🚹 🚽 my_PLC |              |                    |                       |              | 0 0            | 10:52:27 AM   |                     |
|             |    | 🚹 🖕 Progra | m blocks     |                    |                       |              | 0 0            | 10:52:27 AM   |                     |
|             |    | 🚹 🚽 Mair   | (OB1)        |                    |                       |              | 0 0            | 10:52:27 AM   |                     |
|             |    | 0          |              | Block              | was successfully comp | iled.        | 0 0            | 10:52:29 AM   |                     |
|             |    | <b>S</b>   |              |                    |                       |              | 👩 Prop         | erties 🚹 Info | <b>Q</b> Diagnostic |
|             | •  |            | De           |                    | Alexandred            |              |                |               |                     |
|             |    |            | De           | vice informatio    | on Alarm displ        | ау           |                |               |                     |
|             |    |            | All          |                    | !<br>Device/medule    | Massag       | Deteile        |               |                     |
|             |    |            | <b>1</b>     | <u>"</u>           | Device/module         | message      | Details        |               |                     |
|             |    |            |              |                    |                       |              |                |               |                     |
|             |    |            |              |                    |                       |              |                |               |                     |
|             |    |            |              |                    |                       |              |                |               |                     |
|             |    |            |              |                    |                       |              |                |               |                     |
|             |    |            | _            |                    |                       |              |                |               |                     |
|             |    |            |              |                    |                       |              |                |               |                     |
|             |    |            |              |                    |                       |              |                |               |                     |
|             |    |            |              |                    |                       |              |                |               |                     |
|             |    |            |              |                    |                       |              |                |               |                     |
|             |    |            |              |                    |                       |              |                |               |                     |
|             |    |            |              |                    |                       |              |                |               |                     |
|             |    |            |              |                    |                       |              |                |               |                     |
|             |    |            |              |                    |                       |              |                |               |                     |
|             |    |            |              |                    |                       |              |                |               |                     |

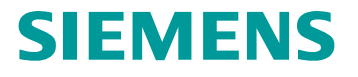

#### 项目界面 – 任务选项卡

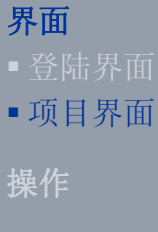

帮助信息

授权管理

Page 12/21

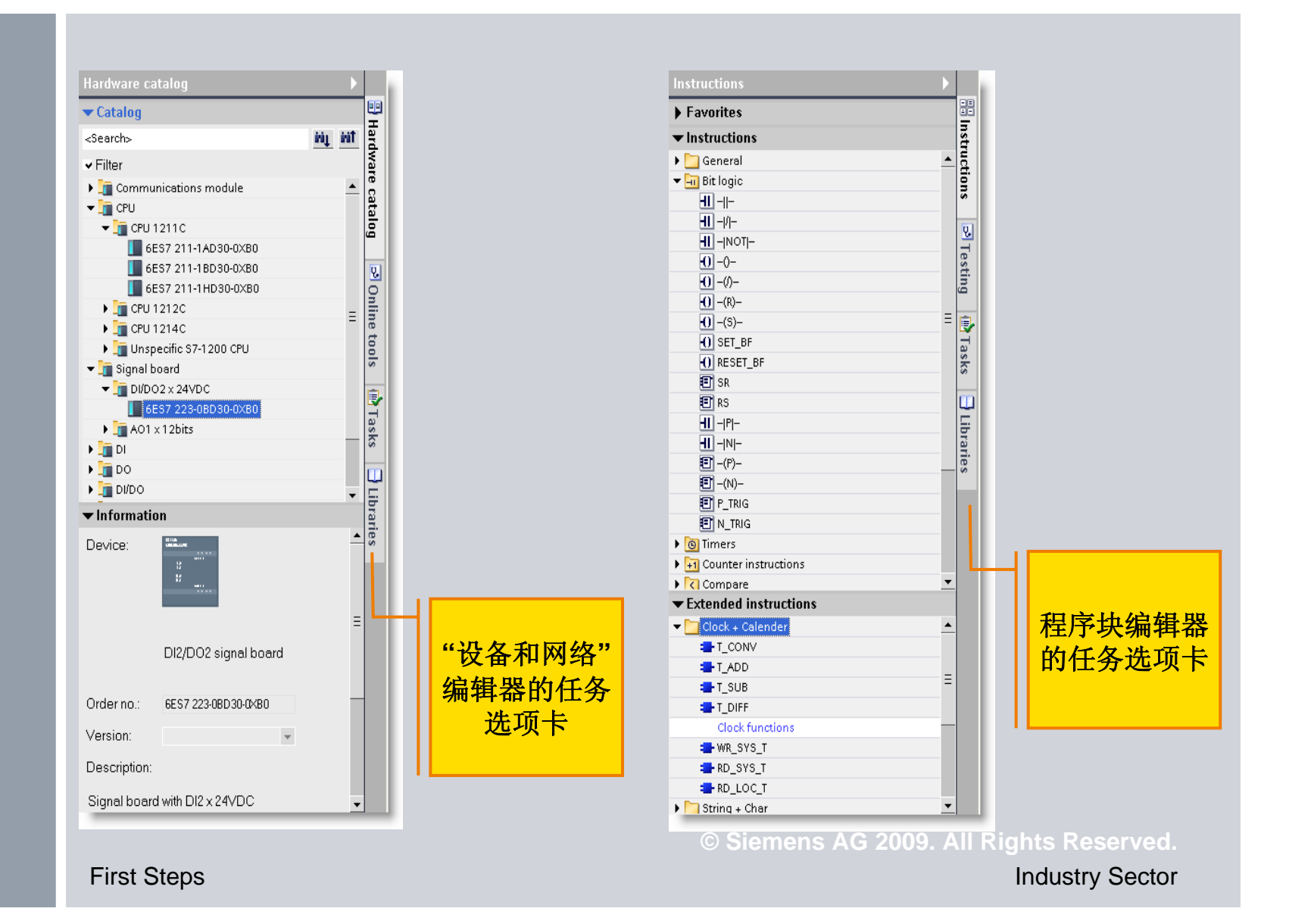

### 项目界面 – 工作区

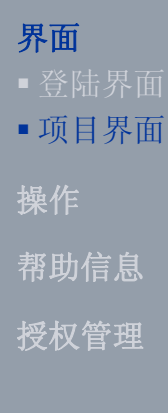

#### 工作区-窗口拆分

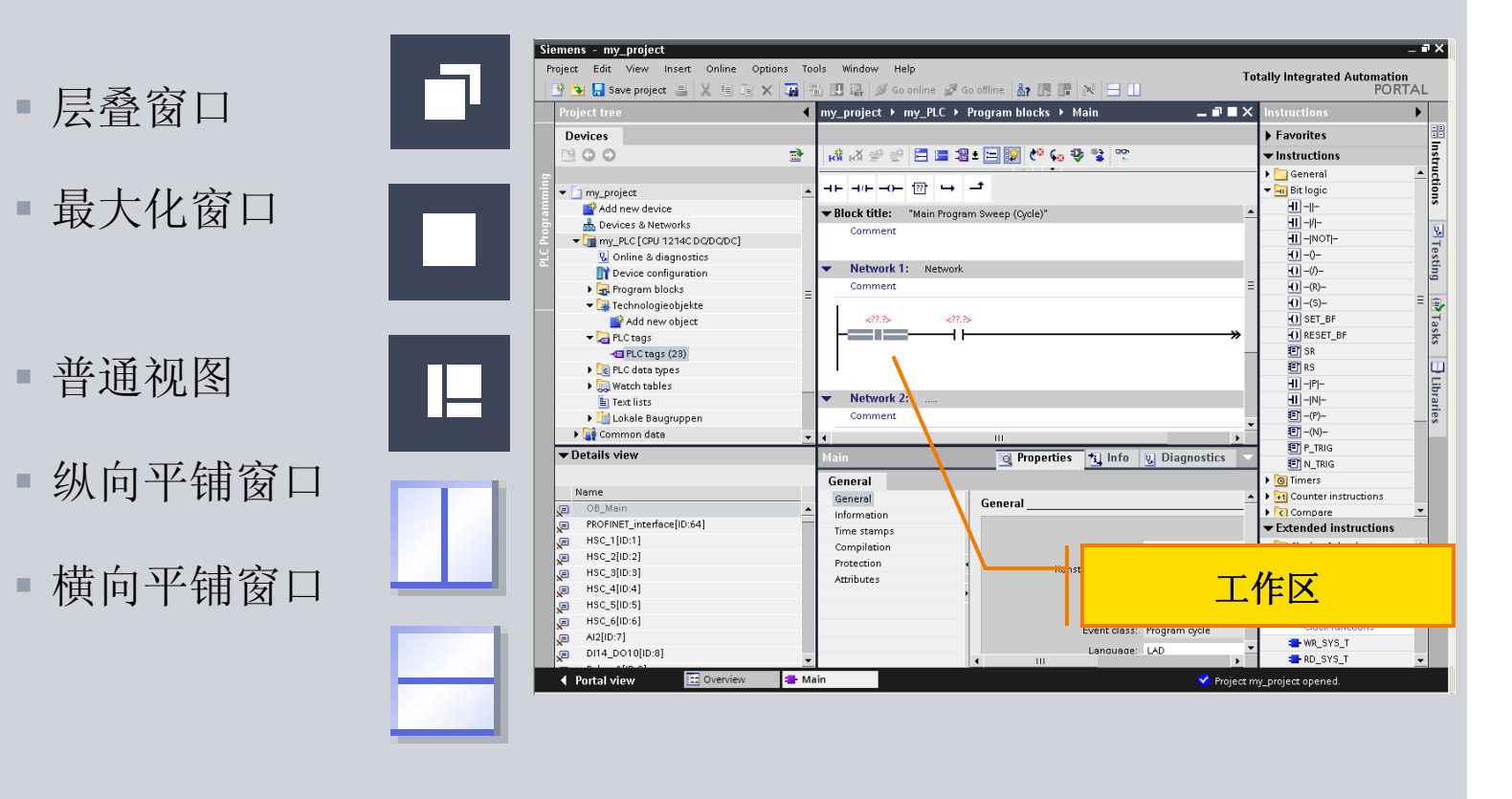

© Siemens AG 2009. All Rights Reserved.

Page 13/21

First Steps

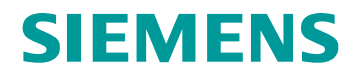

项目界面 - 工具栏

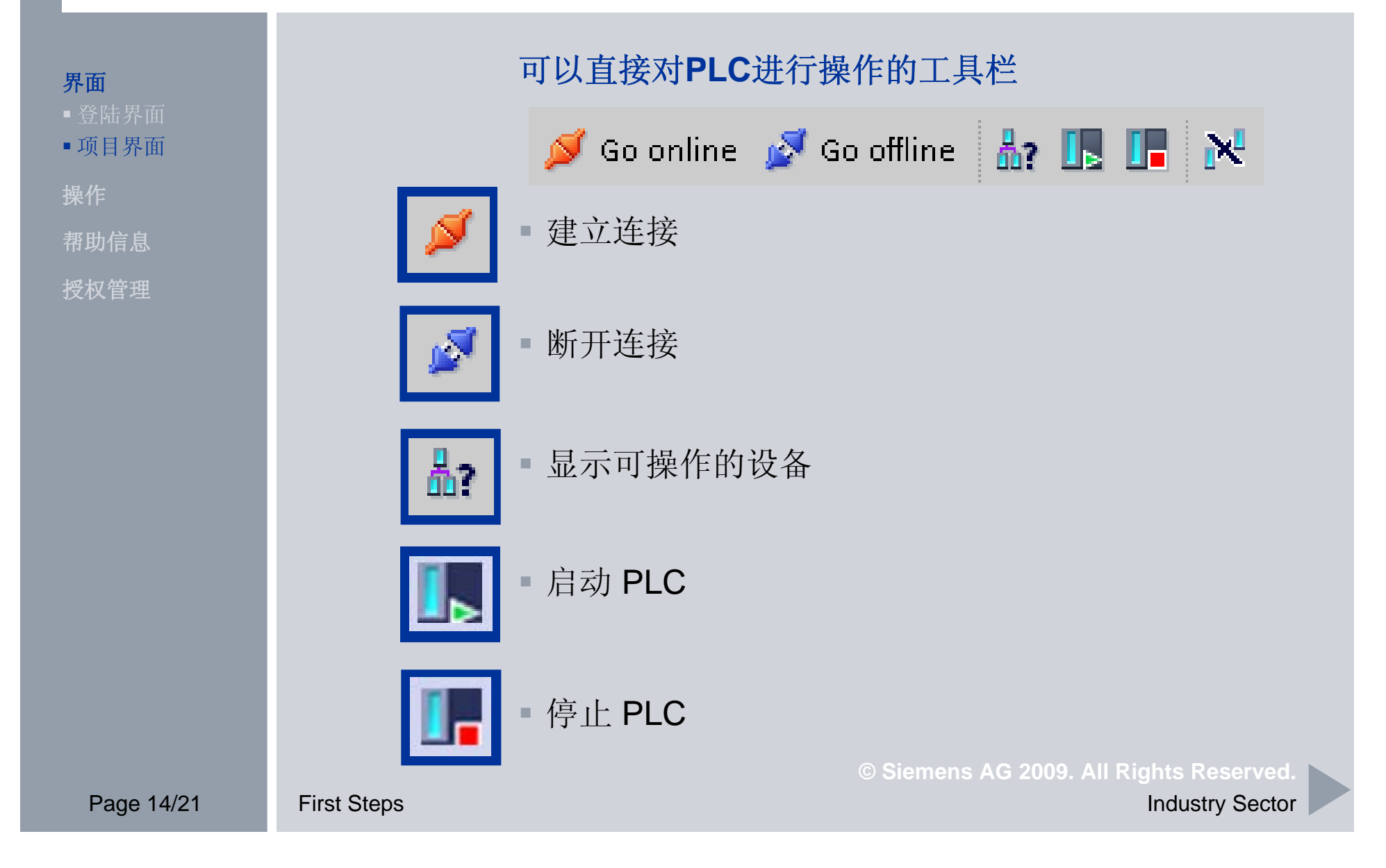

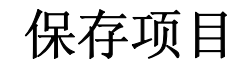

界面 操作 帮助信息 授权管理

#### 保存按钮 - 可以保存整个项目!

Siemens - my\_project Project Children fort Online Options Tools Window Help 3 3 Save project , X II (III R / Continue / Goothine & Coothine & Coothine / Coothine /

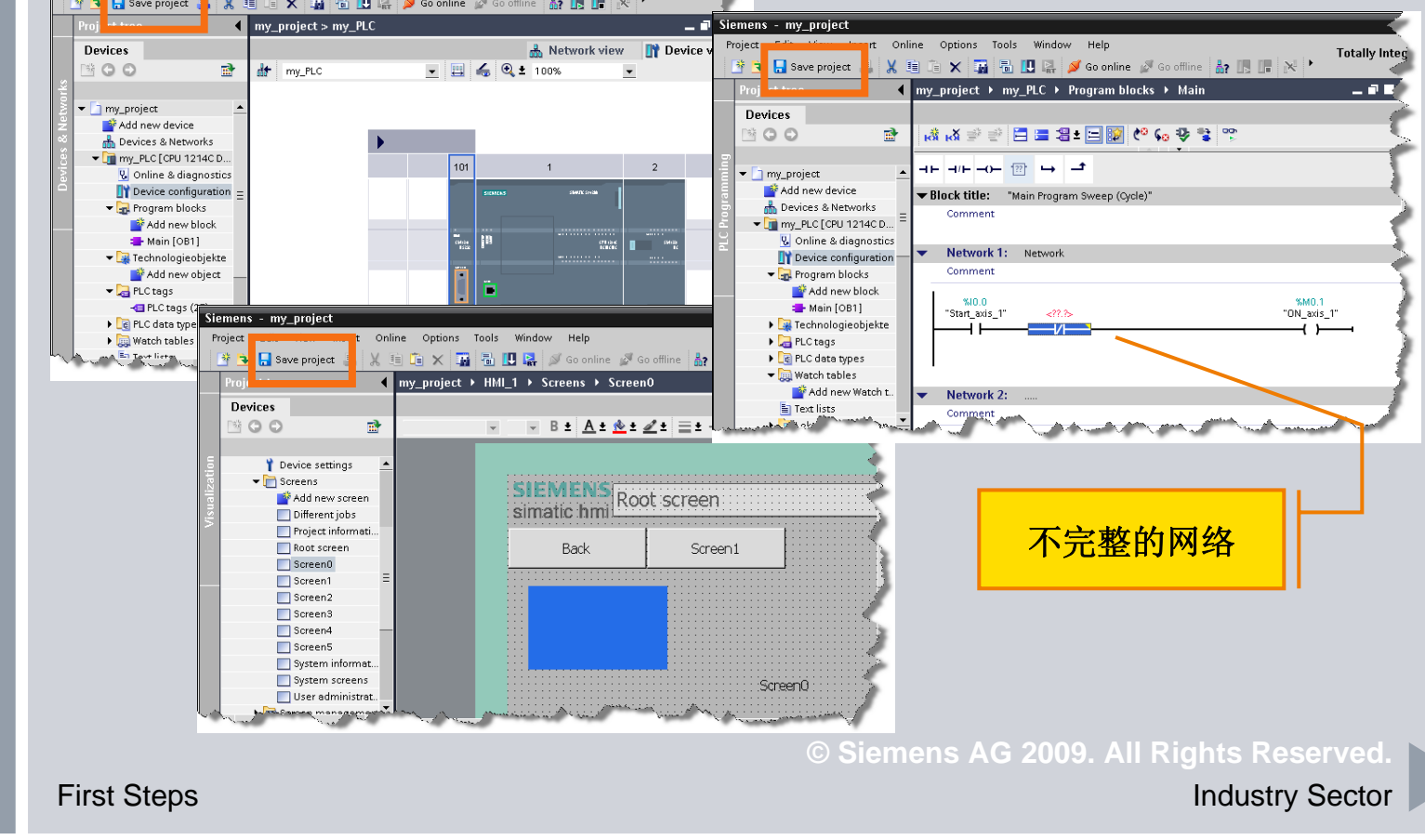

## 多个项目同时工作

界面 操作

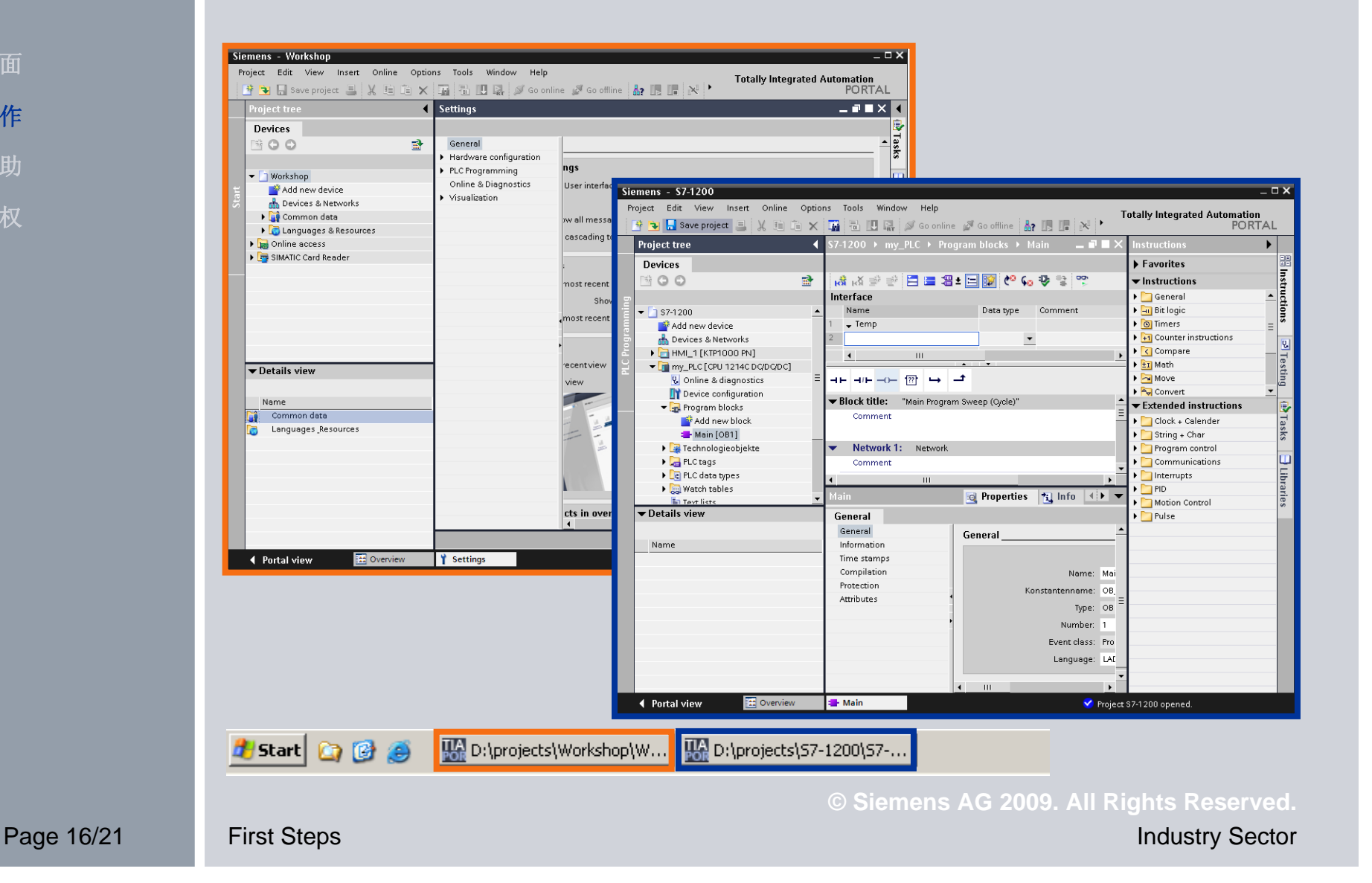

# 设置STEP7 Basic V10.5

界面 操作 帮助信息 授权管理

| General settings                                     |                  |                                                                                            |
|------------------------------------------------------|------------------|--------------------------------------------------------------------------------------------|
| User interface language: Engli:                      | sh (USA) 🔻       |                                                                                            |
| Mnemonic: Interr                                     | national 👤       |                                                                                            |
| Show all message windows:                            | Reset to default |                                                                                            |
| Show cascading tooltips automatically                | ý                |                                                                                            |
| Start settings                                       |                  |                                                                                            |
| Start most recent project                            |                  |                                                                                            |
| Show list of recently use                            | d projects: 8 🚖  |                                                                                            |
| <ul> <li>Load most recent window settings</li> </ul> |                  |                                                                                            |
| Start view                                           |                  |                                                                                            |
| Most recent view                                     |                  |                                                                                            |
| Portal view                                          | O Project view   |                                                                                            |
|                                                      |                  | View for objects in overview <ul> <li>Details</li> <li>List</li> <li>Thumbnails</li> </ul> |
|                                                      |                  | Storage locations                                                                          |
|                                                      |                  | Recently used storage location                                                             |
|                                                      |                  | O Default storage location                                                                 |
|                                                      |                  | For projects:                                                                              |
|                                                      |                  | C\Documents and Settings\SIMATIC\My Documents\Automat Browse                               |
|                                                      |                  | For libraries:                                                                             |
|                                                      |                  | C:\Documents and Settings\SIMATIC\My Documents\Automat Browse                              |
|                                                      |                  |                                                                                            |

Page 17/21

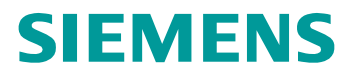

帮助信息

界面 操作 **帮助信息** 

授权管理

# 不同类型的帮助信息可以用不同符号进行区分:

| 符号                    | 信息种类 | 描述              |
|-----------------------|------|-----------------|
| <mark>→</mark> 1<br>2 | 指令   | 执行某个特定任务的程序描述   |
| •                     | 示例   | 某个特定任务的示例描述     |
|                       | 重要信息 | 执行一个任务所必需的重要信息  |
|                       | 参考资料 | 更多详细信息          |
| First Steps           |      | Industry Sector |

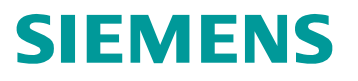

#### 帮助信息

界面 操作 **帮助信息** 

授权管理

#### 帮助功能:

- 在对话框中输入准确的 文字后会弹出一个输入 提示标签。
- 可以通过弹出的窗口获
   取更多详细信息。
- 文本帮助,例如利用
   <F1> 或<Shift+F1>键
   调出帮助菜单

| xamples See                                                                                        | <b>D</b>                                                                                          | Extra                                                                       |                                                                            |                                                            |                  | _   | is<br>ions                                                   |   |
|----------------------------------------------------------------------------------------------------|---------------------------------------------------------------------------------------------------|-----------------------------------------------------------------------------|----------------------------------------------------------------------------|------------------------------------------------------------|------------------|-----|--------------------------------------------------------------|---|
| ſ_CON                                                                                              | V                                                                                                 |                                                                             |                                                                            |                                                            |                  |     | al<br>ic<br>;                                                |   |
| escription<br>sing T_CON <sup>1</sup><br>UT output. T<br>Conversion<br>Conversion<br>ou decide the | V, you convert th<br>'he following cor<br>of a time (TIME<br>of a value (DINT<br>type of conversi | ue value at t<br>aversions ar<br>) to a nume<br>() to a time<br>on by selec | the IN input t<br>e possible:<br>nic value (DI:<br>(TIME)<br>ting the data | to the data format<br>NT)<br>types for the inpr            | specified at the | the | er instructions<br>are<br>rt<br>d instructions<br>+ Calender | • |
| struction. 10<br>arameter                                                                          | u can query the r<br>Declaration                                                                  | Data                                                                        | Memory                                                                     | Description                                                | ι.               |     | ONV<br>Time conversion<br>U<br>T_CONV<br>ck function         |   |
| Parameter                                                                                          |                                                                                                   | -516                                                                        | aica                                                                       |                                                            |                  |     | _SYS_T<br>SYS_T                                              |   |
| <b>Parameter</b><br>IN                                                                             | IN                                                                                                | TIME,<br>DINT                                                               | M, D, L                                                                    | Value to be<br>converted                                   |                  |     |                                                              |   |
| Parameter<br>IN<br>OUT                                                                             | IN<br>OUT                                                                                         | TIME,<br>DINT<br>TIME,<br>DINT                                              | M, D, L<br>M, D, L                                                         | Value to be<br>converted<br>Result of<br>the<br>conversion |                  |     | LOC_T<br>+ Char<br>m control<br>unicscions<br>upts           |   |

© Siemens AG 2009. All Rights Reserved.

#### STEP7 Basic V10.5的安装授权

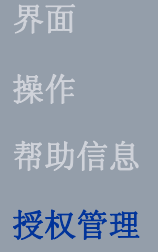

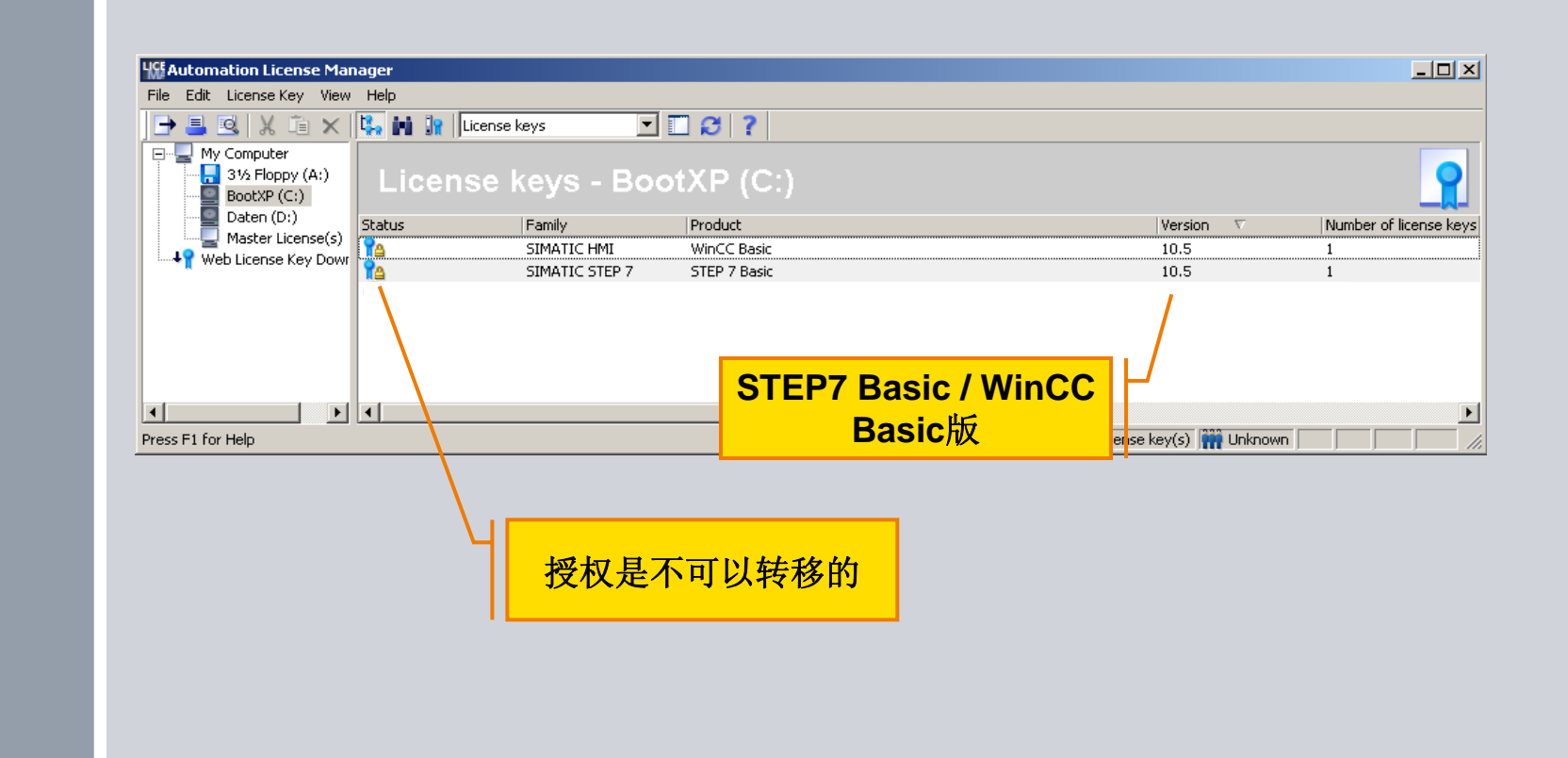

安装 STEP 7 Basic V10.5 时会自动地安装STEP 7 Basic 和 WinCC Basic的授权。 像 MicroWin软件一样,可以重复安装这个软件.

Page 20/21

First Steps

ි Siemens AG 2009. All Rights Reserved.

#### 谢谢!

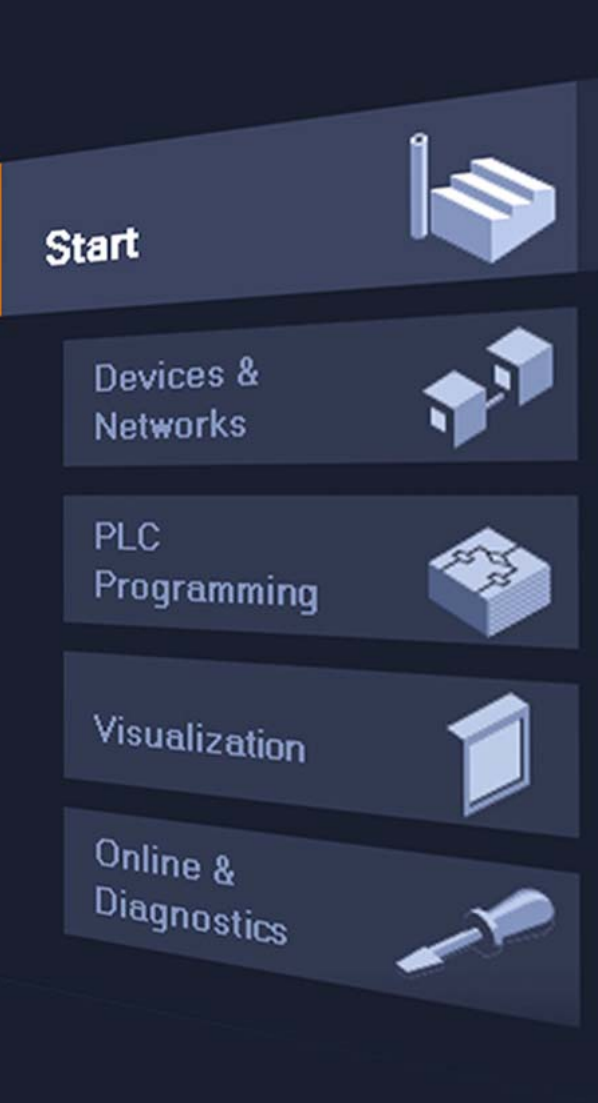

#### I IA AS CS 2 FA

#### Phone: +49 (911) 895-4646

E-Mail: sss.simatic@siemens.com

© Siemens AG 2009. All Rights Reserved.